# 臺灣銀行股份有限公司

# 公教人員保險網路作業e系統

# 【被保險人操作手册】

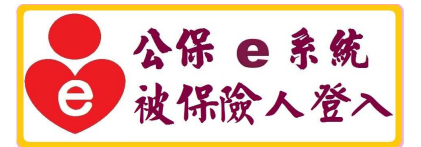

# 臺灣銀行公教保險部 謹製 中華民國 105 年 8 月 30 日

|     | 目 錄          |
|-----|--------------|
| 第一章 | 前言1          |
| 第二章 | 系統功能內容2      |
| - 、 | 被保險人網路作業功能2  |
| 二、  | 安裝系統元件4      |
| 三、  | 作業流程簡介17     |
| 第三章 | 保費資料查詢19     |
| - ` | 年資紀錄表19      |
| 二、  | 年資資料20       |
| 三、  | 基本及異動資料      |
| 四、  | 育嬰留職停薪遞延保費24 |
| 第四章 | 保險給付試算26     |
| - ` | 養老給付-退休      |
| ニヽ  | 養老給付-退職      |
| 三、  | 養老給付-資遣      |
| 四、  | 養老給付-離職退保35  |
| 五、  | 養老給付-保留年資    |
| 六、  | 失能給付         |
| セ、  | 眷屬喪葬津貼41     |
| 八、  | 生育給付         |

| 九、  | 育嬰留職停薪津貼     | 45 |
|-----|--------------|----|
| +、  | 死亡給付         | 47 |
| +-  | -、 領受養老年金者餘額 | 49 |
| +=  | 二、平均保俸試算     | 52 |
| 第五章 | 給付資料查詢作業     | 55 |
| — 、 | 給付案件進度查詢     | 55 |
| ニ、  | 給付案件已領紀錄查詢   | 61 |

## 第一章 前言

臺灣銀行公教保險部(以下簡稱本部)承辦公教人員保險業務,為 提供要保機關及被保險人線上即時作業與查詢服務,爰建置「公教 人員保險網路作業 e 系統」(以下簡稱本 e 系統),透過機關憑證及自 然人憑證,提供要保機關及被保險人安全、即時之作業環境,以提 升作業效率及整體服務品質。

本 e 系統分為要保機關網路作業及被保險人網路作業功能兩部 分。被保險人網路作業提供個人保險資料查詢(含保險基本資料、加 退保異動資料、年資紀錄及育嬰留職停薪遞延保費等)、通訊資料變 更申請(辦理年金給付用)、各項保險給付金額試算,以及給付資料查 詢(含請領案件辦理進度及已領紀錄)等多項功能。

本 e 系統被保險人網路作業功能已開放作業,服務時間為每日 7:00~24:00。為使被保險人儘快熟悉操作,本部以簡潔易懂的文字, 佐以作業流程及畫面編撰本使用手冊,內容包括系統安裝元件、保 費查詢作業、給付試算作業以及給付查詢作業等操作步驟,期對您 操作上有所助益。除參考本使用手冊外,您亦可至本 e 系統首頁點 選「新手上路」、「系統設定須知」及「常見問題」,以快速瞭解系統 設定及安裝問題,或與我們聯繫,我們將竭誠為您解答,排除疑難。

## 第二章 系統功能內容

#### 一、被保險人網路作業功能

(一) 憑證作業

提供被保險人使用自然人憑證 IC 卡登入首頁,通過身分驗證者,才可使用本 e 系統各項作業功能,以確保個人資料 安全。為此,本 e 系統另提供被保險人多憑證安控模組之下 載與安裝功能。

(二)保險資料查詢

1. 年資紀錄表

提供列印被保險人本人年資紀錄表之功能。

2. 年資資料查詢

查詢被保險人本人之年資資料,內容包括要保機關、加 保日、退保日、保險俸額及年資註記等資料。

3. 基本及異動資料查詢

查詢被保險人本人之保險基本資料及指定期間內之異 動資料。

4. 育嬰留職停薪遞延保費查詢

提供被保險人本人查詢育嬰留職停薪並選擇繼續加保 期間之遞延繳納自付保險費資料。

(三)保險給付試算

提供被保險人各項給付金額試算,給付試算類別包括養 老給付、失能給付、眷屬喪葬津貼、生育給付、育嬰留職停 薪津貼、死亡給付、領受養老年金者餘額,以及平均保俸試 算等。 (四)保險給付資料查詢

1. 給付案件進度查詢

查詢被保險人本人近六個月申辦之給付案件辦理進度,其內容包括申請日、給付種類、事故日期、辦理情形等;可進一步查詢其給付申請明細資料。

2. 給付案件已領紀錄查詢

查詢被保險人本人近二年已領給付案件資料,其內容包 括申請日、給付種類、事故日期、要保機關、核定日期等。 已領給付案件資料,可進一步選擇列印已領給付紀錄表。

已領給付紀錄表之內容包括姓名、身分證統一編號、事 故日期、給付金額及備註等。

#### 二、安裝系統元件

安裝系統元件時請先檢查瀏覽器的相關設定,設定完成後請關 閉所有網頁,包括公教人員保險網路作業 e 系統的網頁(因為以 下設定需要關掉全部使用中的網頁,再重新開啟 IE 瀏覽器才會生 效)。

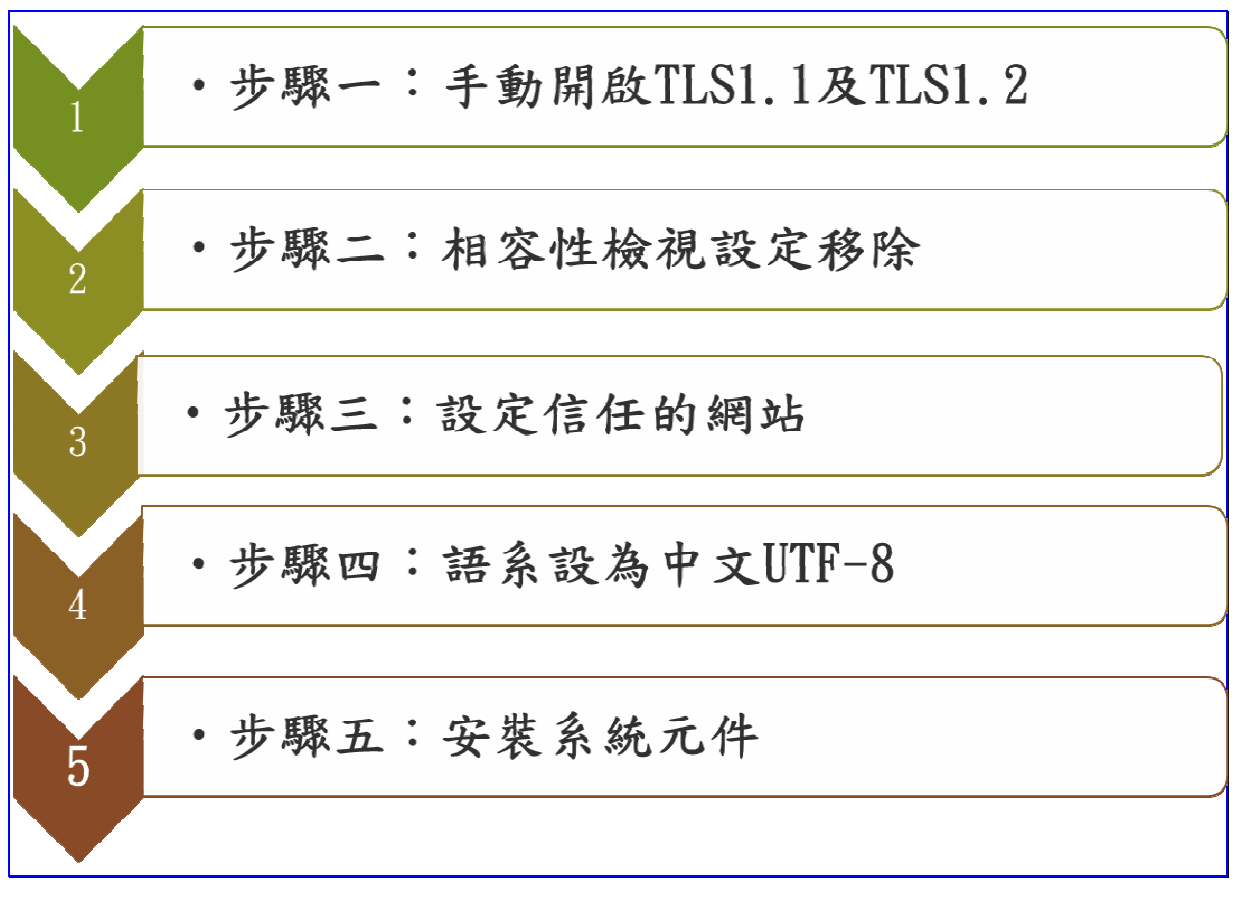

#### 【圖 2-1】安裝系統元件步驟

(一) 瀏覽器的設定

1. 手動開啟 TLS1.1 及 TLS1.2

為配合國際標準組織提高網路傳輸資訊安全的加密通 訊協定 TLS (Transport LayerSecurity)等級,以提供安全作業 之環境。自 105 年 6 月 22 日(三)19 時起,本 e 系統網路傳 輸加密通訊協定已提昇至 TLS 1.1 及 TLS 1.2 等級,以加強 網路連線安全。

基於前述國際標準組織之安全要求,被保險人端使用 之電腦作業環境,須符合下列作業系統版本,方能使用本 e 系統。

可運行之作業系統版本:

Windows 7 • Windows 8 • Windows 8.1 • Windows 10

若您的電腦非屬上述作業系統(如 Windows XP、 Windows Vista),將無法使用本 e 系統,請進行升級。

※如您使用的瀏覽器為 IE7、IE8、IE9、IE10 等,須 手動開啟 TLS1.1 及 TLS1.2,請至網頁上方「工具」(或鍵 盤「Alt」+「T」鍵)→「網際網路選項」→「進階」→「安 全性」→勾選「使用 TLS1.1」及「使用 TLS1.2」。 臺灣銀行股份有限公司

「公教人員保險網路作業e系統」被保險人操作手冊

| 檔案(F) 編輯(E) 檢視(V)   | 我的最愛(A) 工具(T)  |
|---------------------|----------------|
| 刪除瀏覽歷程記錄(D)         | Ctrl+Shift+Del |
| InPrivate 瀏覽(I)     | Ctrl+Shift+P   |
| 開啟追蹤保護(K)           |                |
| ActiveX 篩選(X)       |                |
| 修正連線問題(C)           | (Deco)         |
| 里新開啟上來的測覽工作階。       | 段(5)           |
| <br>將約泊新増到[開始] 切配衣  | ((VI)          |
| 檢視下載(N)             | Ctrl+J         |
| 快顯封鎖程式(P)           | +              |
| SmartScreen 篩選工具(T) | •              |
| 官理附加元1年(A)          |                |
| 相容性檢視設定(B)          |                |
| 訂閱此摘要(F)            |                |
| 摘要搜索(E)             | ŀ              |
| Windows Update(U)   |                |
| 執行儀表板               | Ctrl+Shift+U   |
| F12 開發人員工具(L)       |                |
| 回報網站問題(R)           |                |
| 網際網路選項(O)           |                |

# 【圖 2-2】IE 瀏覽器網際網路選項

臺灣銀行股份有限公司 「公教人員保險網路作業 e 系統」被保險人操作手冊

| 網際網路選項 ? 🗙                                                                                                    |
|----------------------------------------------------------------------------------------------------|
| 一般 安全性 隱私權 內容  連線  程式 進階                                                                                                    |
| 設定 ————————————————————————————————————                                                                                                    |
| <ul> <li></li></ul>                                                                                                    |
| Table Internet Explorer 設定                                                                                                    |
| 將 Internet Explorer 的設定重設為預設設定。 重設 ③…                                                                                                    |
|                                                                                                    |
| ● 部分該正是由系統管理員所管理。     ●   ●     ●   ●     ●   ●     ●   ●     ●   ●     ●   ●     ●   ●     ●   ●     ●   ●     ●   ●     ●   ●     ●   ●     ●   ●     ●   ●     ●   ●     ●   ●     ●   ●     ●   ●     ●   ●     ●   ●     ●   ● |

【圖 2-3】IE 瀏覽器使用 TLS1.1 與使用 TLS1.2

臺灣銀行股份有限公司 「公教人員保險網路作業 e 系統」被保險人操作手冊

2. 相容性檢視設定移除

(1) 開啟 IE 瀏覽器後→工具→相容性檢視設定

| <ul> <li>         ・ 開除瀏覽歷程記錄(D)         Ctrl+Shift+Del         InPrivate 瀏覽(I)         Ctrl+Shift+P         開啟追蹤保護(K)         ActiveX 篩選(X)         修正連線問題(C)         重新聞 取上文的瀏覽工作階段(S)     </li> </ul> |
|----------------------------------------------------------------------------------------------------|
| InPrivate 瀏覽(I) Ctrl+Shift+P<br>開啟追蹤保護(K)<br>ActiveX 篩選(X)<br>修正連線問題(C)<br>重新開取上文的瀏覽工作階段(S)                                                                                                    |
| 開啟追蹤保護(K)<br>ActiveX 篩選(X)<br>修正連線問題(C)<br>重新開啟上文的瀏覽工作階段(S)                                                                                                    |
| <b>ActiveX 篩選(X)</b><br>修正連線問題(C)<br>重新聞取上文的瀏覽工作階段(S)                                                                                                    |
| 修正連線問題(C)<br>重新聞政上文的瀏覽工作階段(S)                                                                                                    |
| 重新盟 欧上文的潮管工作階段(S)                                                                                                    |
|                                                                                                    |
| 格湖站新增到 [開始] 功能表(IVI)                                                                                                    |
| 檢視下載(N) Ctrl+J                                                                                                    |
| 快顯封鎖程式(P) ▶                                                                                                    |
| SmartScreen 篩選工具(T) ▶                                                                                                    |
| 管理附加元件(A)                                                                                                    |
| 相容性檢視設定(B)                                                                                                    |
| 訂閱此摘要(F)                                                                                                    |
| 摘要搜索(E) <b>▶</b>                                                                                                    |
| Windows Update(U)                                                                                                    |
| 執行儀表板 Ctrl+Shift+U                                                                                                    |
| F12 開發人員工具(L)                                                                                                    |
| 回報網站問題(R)                                                                                                    |
| 網際網路選項(O)                                                                                                    |

【圖 2-4】相容性檢視設定移除

| 相容性檢視設定                 | ×            |
|-------------------------|--------------|
| 變更相容性檢視設定               |              |
| 新增此網站(D):               |              |
|                         | 新增(A)        |
| 已新增至 [相容性檢視] 的網站(W):    |              |
| bot.com.tw              | 移除(R)        |
|                         |              |
|                         |              |
|                         |              |
|                         |              |
|                         |              |
| ☑ 在相容性檢視下顯示內部網路網站       | 5(1)         |
| ✓ 使用 Microsoft 相容性清單(U) | 1            |
| 如篅辞知食訊,語梦阅 Internet Exp | olorer 脑私催擎明 |
|                         | 關閉(C)        |
|                         |              |

(2) 將 bot.com.tw 網站從相容性檢視內移除

【圖 2-5】相容性檢視設定移除

3. 設定信任的網站

(1) 開啟 IE 瀏覽器後→工具→網際網路選項

| 檔案(F) 編輯(E) 檢視(V) 我的最愛(A) 工具(T) |
|---------------------------------|
| 刪除瀏覽歷程記錄(D) Ctrl+Shift+Del      |
| InPrivate 瀏覽(I) Ctrl+Shift+P    |
| 開啟追蹤保護(K)                       |
| ActiveX 篩選(X)                   |
| 修正連線問題(C)                       |
| 重新開啟上次的瀏覽工作階段(S)                |
| 將網站新增到 [開始] 功能表(M)              |
| 檢視下載(N) Ctrl+J                  |
| 快顯封鎖程式(P) ▶                     |
| SmartScreen 篩選工具(T) ト           |
| 管理附加元件(A)                       |
| 相容性檢視設定(B)                      |
|                                 |
| 摘要搜索(E)                         |
| Windows Update(U)               |
| 執行儀表板 Ctrl+Shift+U              |
| F12 開發人員工具(L)                   |
| 回報網站問題(R)                       |
| 網際網路選項(O)                       |

【圖 2-6】瀏覽器設定信任的網站

(2) 安全性→信任的網站→網站

| 1 | 梁網路選項                                                                                                    |
|---|----------------------------------------------------------------------------------------------------|
|   |                                                                                                    |
|   | 選取要檢視或變更安全性設定的區域。       網際網路     近端內部網       個際網路     近端內部網       店任的網站        這個區域包含您相信不會損害電腦或檔案的     網站(\$)       這個區域中具有網站。 |
|   | 此區域的安全性等級(L)<br>自訂<br>自訂設定。<br>- 若要變更設定,請按一下[自訂等級]。<br>- 若要使用建議設定,請按一下[預設等級]。<br>「 取用受保護模式 (空裏面) (中封)(切(の))                    |
|   | 1 000000000000000000000000000000000000                                                                                         |
|   | <u>確定</u> 取消 <u></u> <u></u> <u></u> <u></u> <u></u> <u></u> <u></u> <u></u> <u></u> <u></u> <u></u> <u></u> <u></u>           |

【圖 2-7】設定信任的網站

(3) 加入(https://gnweb.bot.com.tw)網站至信任的網站

輸入 https://gwweb.bot.com.tw →新增→關閉

| 信任的網站<br>您可從此區域新增及移除網站。刻<br>用區域的安全性設定。     | 王<br>這個區域的所有網站會使 |
|--------------------------------------------|------------------|
| 將這個網站新增到區域(D):<br>https://gnweb.bot.com.tw | 新增(A)            |
| 網站(W):<br>https://gnweb.bot.com.tw         | 移除(R)            |
|                                            | 關問(C)            |

【圖 2-8】加入信任的網站

4. 建議語系設為中文 UTF-8

檢視→編碼→(UTF-8)

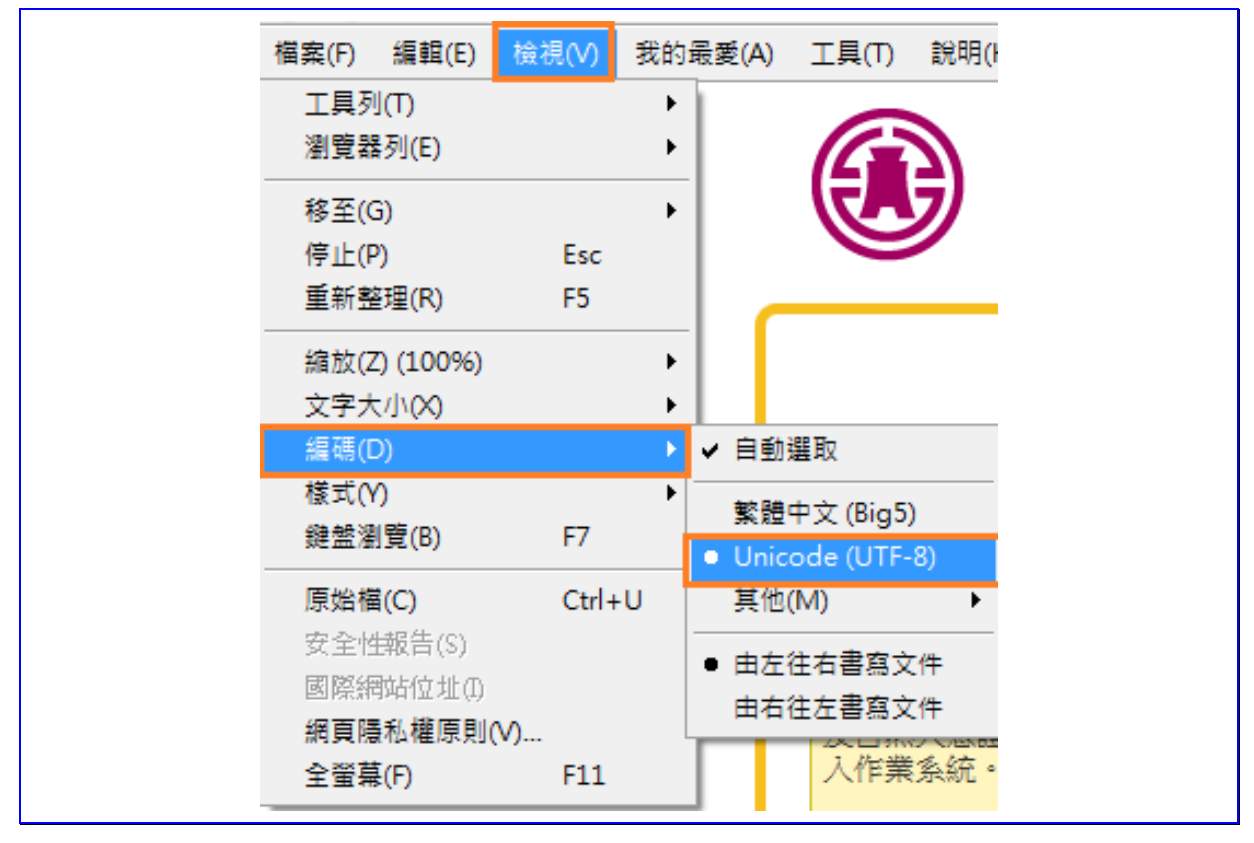

【圖 2-9】語系設為中文 UTF-8

(二)安裝系統元件

 進入本 e 系統的登入首頁後,系統會判斷是否曾安裝多憑證 安控模組 SmartPKI 元件,尚未安裝者請選擇確定。

| ? | 尚未安裝或未啟用SmartPKI元件,請下載並啟用該元件,<br>庫礙排除方法:              |
|---|-------------------------------------------------------|
|   | L.下載安裝SmartPKI元件後重啟瀏覽器。<br>)常瀏覽器範問具不分許此一件執行時,講務必選擇分許。 |
|   | 2. 黄樹克發詞同是古儿計此儿件執行時,貿易必要浮儿計。<br>3. 請將本網站設成信任網站。       |
|   | 青確認是否要下載安裝程式? 安裝完畢後, 請重新載入此頁面                         |
|   |                                                       |

【圖 2-10】檢查是否安裝 SmartPKI 元件

2. 此時在網頁下方會出現「你要執行或儲存

SmartPKI\_Install.exe? 」訊息,請點選執行。

|                                            |       |       | _ |       |   |
|--------------------------------------------|-------|-------|---|-------|---|
| 您要執行或儲存來自的 SmartPKI_Install.exe (3.71 MB)? | 執行(R) | 儲存(S) | • | 取消(C) | × |
|                                            |       |       |   |       |   |

【圖 2-11】SmartPKI\_Install 安裝

| 😸 SmartPKI 多憑證安控模組 安裝                                                |                                                                         | _ 🗆 🗙       |
|----------------------------------------------------------------------|-------------------------------------------------------------------------|-------------|
| SmartPKI 多                                                           | 憑證安控模組                                                                  |             |
| 使用者授權合約                                                              |                                                                         | <u> </u>    |
| 在閱讀並接受本授權合約所有的條<br>同意此授權條款時,才具有使用此<br>用戶接受此授權條款。                     | 款之前,請勿安裝或使用此軟體。在貨<br>軟體的許可權。安裝或使用此軟體即表                                  | 〕用戶<br>示貴 — |
| *軟體授權合約<br>本授權合約係 已採購本產品之被<br>貴用戶 (使用者) 與展信資訊有限公<br>貴用戶使用此軟體,即表示 貴用戶 | <mark>授權資訊系統(</mark> 以下簡稱「授權系統」)<br>司 (以下簡稱「展信資訊」) 之間的協議<br>接受本授權合約的規範。 | 遠。當         |
| 若 貴用戶同意接受此條款,請按一<br>條款,則請勿安裝此軟體,並諸將                                  | ·下「是」。如果 貴用戶不同意本授權;<br>它從電腦中移除。                                         | 含約的         |
| 版本 6.0.0.4                                                           | ✓ 我接受《授權合約》中的條款(A)                                                      |             |
|                                                                      | <u>安</u> 裝                                                              | <u>開</u> 閉  |

3. 請勾選我接受(授權合約)中的條款,並按下安裝。

【圖 2-12】同意安裝 SmartPKI\_Install.exe

4. SmartPKI 多憑證安控模組安裝中

| 贵 SmartPKI 설 | 多憑證安控模組 安裝          | _ 🗆 X      |  |
|--------------|---------------------|------------|--|
| Ð            | SmartPKI 多憑證安控模組    |            |  |
| 正在進          | 行處理                 |            |  |
| 進度:          | SmartPKI 蓋章/加密/解密元件 |            |  |
|              |                     |            |  |
|              |                     |            |  |
|              |                     |            |  |
|              |                     |            |  |
|              |                     |            |  |
|              |                     |            |  |
|              |                     |            |  |
|              |                     | <u>取</u> 消 |  |
|              |                     |            |  |

【圖 2-13】SmartPKI 多憑證安控模組安裝中

臺灣銀行股份有限公司 「公教人員保險網路作業 e 系統」被保險人操作手冊

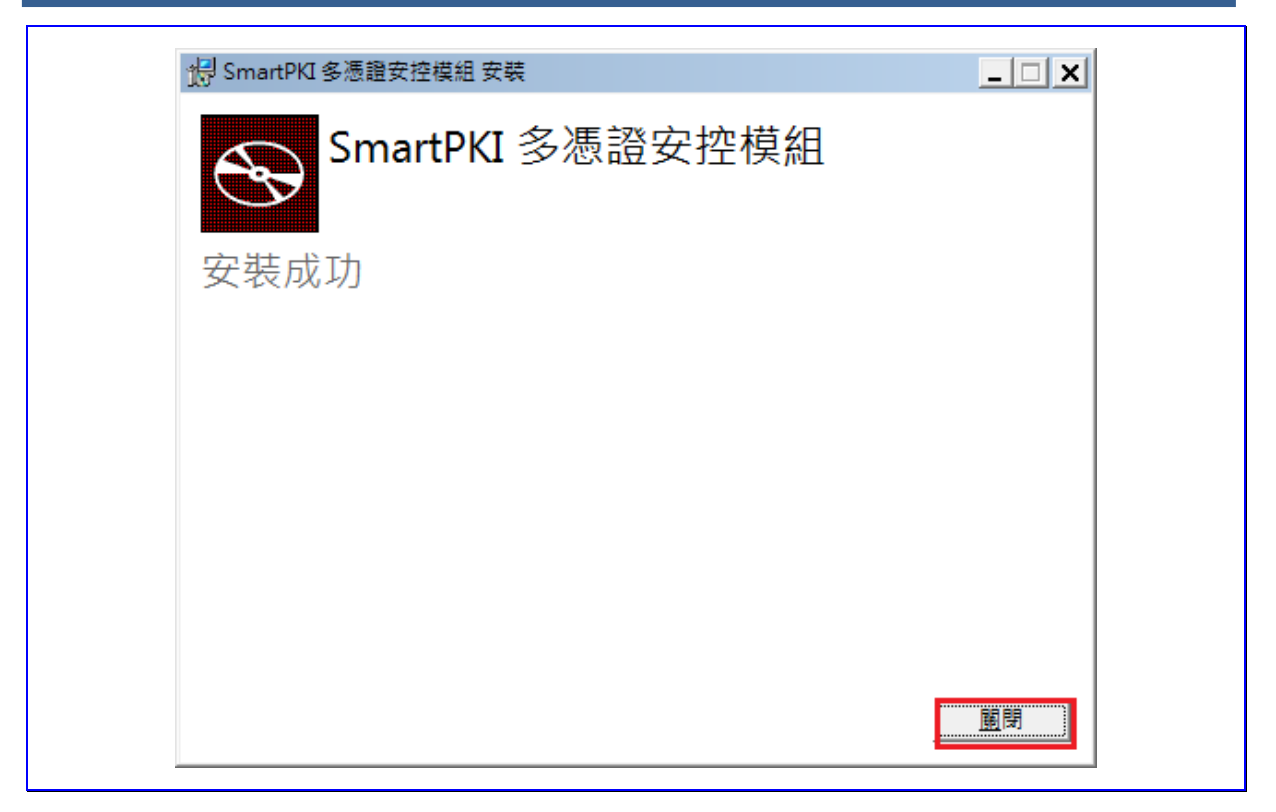

【圖 2-14】SmartPKI 多憑證安控模組安裝成功

 確定 SmartPKI 多憑證安控模組安裝成功,可至控制台→程式 和功能,查看 SmartPKI 多憑證安控模組安裝日期與版本。

| 名稱 🔺                                         | <br>發行者                     | • | 安裝於        | <b>▼</b>   ★ | (小)    | <b>-</b> | 版本         |  |
|----------------------------------------------|-----------------------------|---|------------|--------------|--------|----------|------------|--|
| 💽 Oracle JInitiator 1.3.1.18                 |                             |   | 2012/9/3   |              |        |          |            |  |
| 🜍 Oracle VM VirtualBox 4.3.26                | Oracle Corporation          |   | 2015/3/19  |              | 710 N  | /IB      | 4.3.26     |  |
| 🏹 Qualcomm Atheros WiFi Driver Installation  | Qualcomm Atheros            |   | 2012/9/3   |              |        |          | 3.0        |  |
| 🛢 QuickTime 7                                | Apple Inc.                  |   | 2014/11/19 |              | 70.2 N | ИB       | 7.76.80.95 |  |
| 🔀 Realtek High Definition Audio Driver       | Realtek Semiconductor Corp. |   | 2012/9/3   |              |        |          | 6.0.1.6626 |  |
| 🕘 Safari                                     | Apple Inc.                  |   | 2013/3/26  |              | 104 N  | ИB       | 5.34.57.2  |  |
| 💱 SceneSwitch                                | ASUS                        |   | 2012/9/3   |              | 2.09 N | /IB      | 1.0.12     |  |
| S Skype™ 6.18                                | Skype Technologies S.A.     |   | 2014/8/29  |              | 25.9 N | /IB      | 6.18.106   |  |
| 🐻 SmartPKI 多憑證安控模組                           | 展信資訊有限公司                    |   | 2016/5/10  |              | 10.1 N | ИB       | 6.0.0.4    |  |
| 🔊 TortoiseSVN 1.7.10.23359 (64 bit)          | TortoiseSVN                 |   | 2015/8/16  |              | 53.4 N | /IB      | 1.7.23359  |  |
| 📑 Visual Studio 2010 Prerequisites - English | Microsoft Corporation       |   | 2015/9/19  |              | 23.3 N | /IB      | 10.0.40219 |  |
| A                                            |                             |   |            |              |        |          |            |  |

【圖 2-15】檢視 SmartPKI 多憑證安控模組安裝日期與版本

SmartPKI 多憑證安控模組(6.0)以上版本可以支援不同瀏覽 器,但因各瀏覽器設定無法共同使用,如果使用者先使用 IE 瀏 覽器且下載安裝成功,之後又至 Chrome 瀏覽器操作,此時會要 求您重新下載。SmartPKI 多憑證安控模組可以支援不同瀏覽 器,但同時只能支援一種瀏覽器。

## 三、作業流程簡介

(一) 如何啟動系統

可由臺灣銀行全球資訊網(<u>http://www.bot.com.tw</u>)左側「公保服務」,點選「公保 e 系統被保險人登入」,進入本 e 系統首頁,或直接輸入網址 <u>https://gnweb.bot.com.tw/GNWeb/pen</u>

※服務時間:每日7:00~24:00

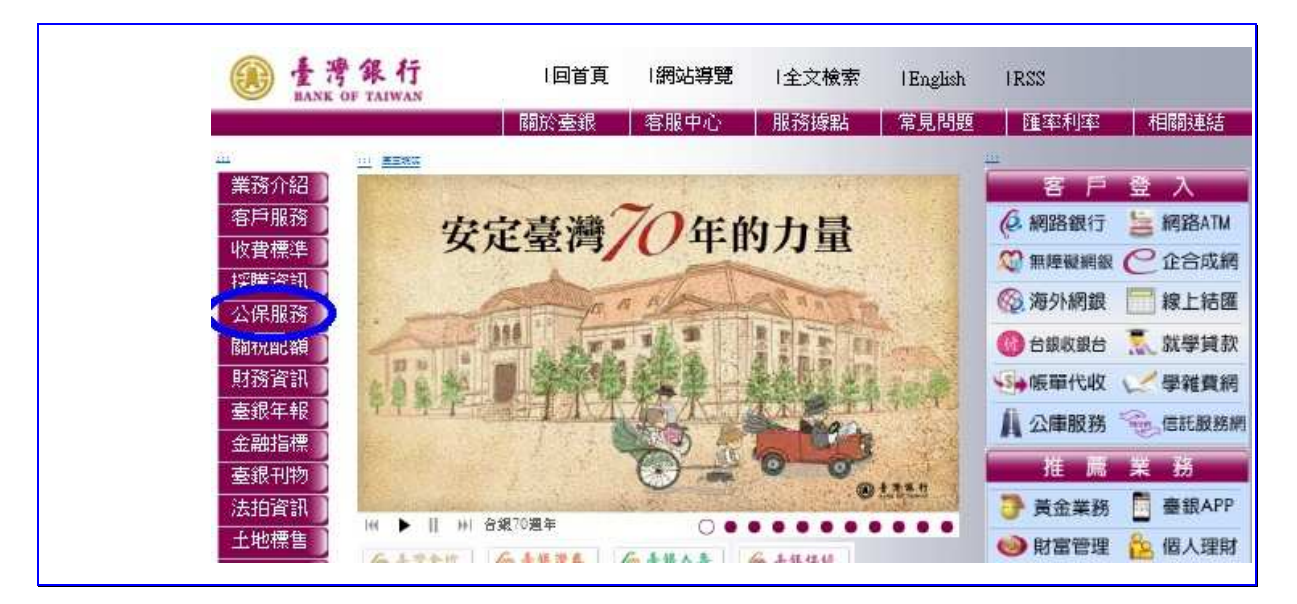

## 【圖 2-16】臺灣銀行全球資訊網

| De Lank of TAIWAN          | 回首頁                                    | 網站導覽  全                             | 文檢索  Engli           | sh IRSS                           |                           |
|----------------------------|----------------------------------------|-------------------------------------|----------------------|-----------------------------------|---------------------------|
|                            | 關於臺銀客                                  | 服中心 服務                              | 諸點 常見問               | ]題 匯率利率                           | 相關連結                      |
| 置                          |                                        |                                     |                      |                                   |                           |
| 業務介紹<br>客戶服務<br>收費標準       |                                        | 教人員                                 | 保險服務                 | 網頁導覽<br>MAP                       |                           |
| ★57月基本金和<br>公保服務           | 臺灣銀行公教保險部 106台北                        | 市大安區信義路三段                           | 140號6樓 電話:()         | D2)270134 <mark>1</mark> 1 傳真:(02 | 2)27015622                |
| 时的CRUAR<br>財務資訊<br>臺銀年報    | 【重要通知】自105年6月<br>協定,將無法使用公保維<br>查閱正設定。 | 22 <u>日19時起,若</u><br>路作業e系統、」       | 您的電腦未更新,<br>該營會網路報名( | 為可支援TLS1.1及TLS<br>F業、服務滿意度調       | 5 <u>1.2加密通訊</u><br>查,請點選 |
| 金融指標       臺銀刊物       法拍資訊 | 最新消息                                   | <b>全保夜</b><br>日<br>夏<br>保<br>後<br>日 | 条统<br>翡登入            | \$# e 系统<br>\$#險人登入               | 1                         |
| 土地標售                       | 業務簡介                                   | 保險種類                                | 公保相關法規               | 保險俸(薪)給<br>標準表                    |                           |
| 認識鈔券<br>問卷調查<br>前署检网       | 統計資料                                   | 保險權利義務                              | 公保園地                 | 公開資訊                              |                           |

【圖 2-17】臺灣銀行公保服務-公保 e 系統被保險人登入

臺灣銀行股份有限公司 「公教人員保險網路作業 e 系統」被保險人操作手册

| <b>●</b> 臺灣銀行<br>BANK OF TAIWAN                                                                                                    | 查清銀行 <i>國國於國</i><br>共產未來                                                                                                    |
|----------------------------------------------------------------------------------------------------|----------------------------------------------------------------------------------------------------|
| 公教人員保險網路作業e系                                                                                                    | 統 70/                                                                                                    |
| 被保険人網路作業     請備妥自然人憑證,輸入身分證統一編號及出生年月日及自然人憑證     PIN碼,登入本系統。     身分證統一編號:     出生年月日:     自然人憑證IC卡密碼(為PIN碼)     確認 退出     確認 退出     本保險為強劑性團體社會保險,有關要保及現金給付作業悉由要保懷關公保業務經     於人法本部辦理,如有疑義,可就近法要保公保業務經驗人廢曆,或向本部洽詢。     读使用IESo以上版本,並完成瀏覽器相關設定。最佳之顯示解析度為1024~765以上 | <ul> <li>条統設定須知</li> <li>2.瀏覽器的相關設定</li> <li>● 開設TLS1.1及TLS1.2</li> <li>● 相容性檢視設定移除</li> <li>● 設定信任解防</li> <li>● 諸条設為中文UTF-8</li> <li>2.下載元件安裝檔</li> <li>3.操作手冊</li> <li>(欄柔軟大・請爾心等候下載)</li> </ul> |
| 新手上路 系統設定須知 常見問題 下載區 聯絡我們 回                                                                                                    | 1公保服務                                                                                                    |

【圖 2-18】公保網路作業 e 系統被保險人網路作業登入

請將自然人憑證 IC 卡插入晶片讀卡機,然後輸入身分證統 一編號、出生年月日及自然人憑證 PIN 碼,最後點選確認按鈕, 登入本系統。

(二) 上作業流程說明

1. 保費資料查詢作業

登入畫面→以自然人憑證登入被保險人網路作業→點選 左方選單保險資料查詢按鈕→進入保險資料查詢畫面→查詢 保險資料。

2. 給付試算作業

登入畫面→以自然人憑證登入被保險人網路作業→點選 左方選單保險給付試算按鈕→進入給付試算作業畫面。

3. 給付資料查詢作業

登入畫面→以自然人憑證登入被保險人網路作業→點選 左方選單保險給付資料查詢作業按鈕→進入給付資料查詢畫 面→點選左邊欲查詢的選項。